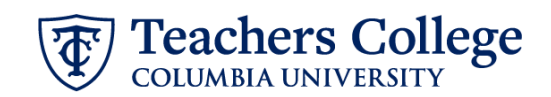

## Hourly Rate Updates, MODJB6

This ePAF is mainly used to update an employee's hourly rate. It also allows updates to the employee's funding information, timesheet or leave report approver, and job title. This can be used for Hourly Staff employees only. Executive, Faculty, Union, and Interim employees are out of scope for this ePAF.

| What you need to do                                                                                                    | What you will see                                                                                                    |  |  |
|----------------------------------------------------------------------------------------------------|----------------------------------------------------------------------------------------------------|--|--|
| <ul> <li>STEP 1: Provide the ePAF parameters:</li> <li>a. Enter the TCID of the employee in the ID field ('T' in TCID in caps).</li> <li>b. Enter the Query Date. <u>The Query Date should equal the appointment effective date</u>.</li> <li>c. Select Hourly Rate Update, MODJB6 in the approval category.</li> <li>d. Click Go.</li> </ul>                                                                                                    | ID*<br>D*<br>a.<br>Once TCID is entered above, name populates here.<br>Query Date *<br>03/10/2023 b.<br>Approval Category *<br>Hourly Rate Update, MODJB6  C.<br>G0<br>d.                                                                                                    |  |  |
| STEP 2: Select Position Number<br>Click All Jobs. In the "Select"<br>column, select the job you want to<br>modify the salary or rate for the<br>employee. Click Go.                                                                                                    | Begin Appointment, J00001         Selet       Pealson       Selfa:       Title       Title Begin Appointment, J00001         Selet       C       C       C       C         mmmary       T0008       0       11310; dottersons/Lozate Gen.dons       5915/2022       0031/2023       Active         Attive primary       T0008       0       11310; dottersons/Lozate Gen.dons       5915/2022       0031/2023       Active |  |  |
| STEP 3: Input Begin Record<br>Information.<br>The Effective and Personnel Dates<br>will default to the Query date<br>entered in step 1. The effective<br>date should be after the last paid<br>date.<br>If the start date occurs before the<br>last paid date, change the<br>Effective Date field to one day<br>after the last paid date. Input the<br>actual day the transaction started<br>in the Personnel Date field.<br>For Hourly positions, enter the<br>new hourly rate. Do not use '\$' or<br>', . | Begin Appointment, 256055-00   Effective Date *   0d/14/2023   Personnel Date *   0d/14/2023   Hourly Rate *   0   Supervisor TC ID/UNI   Job Change Reason   Abj, Salary Adjustment                                                                                                    |  |  |

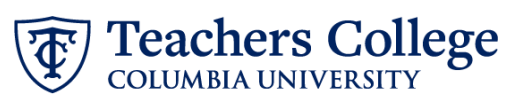

| STEP 3 (continued):                                                                                                    |                                                                           |                 |  |  |  |
|----------------------------------------------------------------------------------------------------|---------------------------------------------------------------------------|-----------------|--|--|--|
| Enter Supervisor TCID/UNI in caps.                                                                                                    |                                                                           |                 |  |  |  |
| If the change is for an annual<br>increase, update Job Change<br>Reason to ANN. Otherwise, keep<br>the default ADJ.                                                                                                    |                                                                           |                 |  |  |  |
| STEP 4: Update the funding                                                                                                    | New                                                                       |                 |  |  |  |
| allocation, if needed.                                                                                                    | Effective Date null                                                       |                 |  |  |  |
|                                                                                                    | 09/16/2023                                                                |                 |  |  |  |
| The Effective Date should match                                                                                                    | COA Index Fund Organization Account Program Activity Location Project Cos | st Percent      |  |  |  |
| the begin date, which can only                                                                                                    |                                                                           |                 |  |  |  |
|                                                                                                    |                                                                           | 100             |  |  |  |
| If the funding information needs<br>to be updated, enter your index<br>number and click the button for<br>"Default from Index."                                                                                                    | + Default from Index + Add Row                                            |                 |  |  |  |
| <u>Please Note:</u> When you click<br>"Default from Index," the system<br>removes the defaulted account,<br>which must then be added back. If<br>you forget your account, you can<br>always refer to the <u>e-class &amp;</u><br><u>account chart.</u> |                                                                           |                 |  |  |  |
| Confirm that the percentage equals 100%                                                                                                    |                                                                           |                 |  |  |  |
| STEP 6: Input Routing Queue.                                                                                                    |                                                                           |                 |  |  |  |
| Click on the User Name dropdown                                                                                                    | Routing Queue                                                             |                 |  |  |  |
| to specify the approver for each                                                                                                    |                                                                           |                 |  |  |  |
| approval level.                                                                                                    | Approval Level User Name                                                  | Required Action |  |  |  |
| If this transaction needs to go                                                                                                    | S-(DEP) Department or OSPIor Grad.                                        | Approve         |  |  |  |
| through Budget AND Grants<br>approval, enter the budget<br>approver in level 24 – (CONTR)                                                                                                    | 24-(CONTR) Budget/Grant     V                                             | Approve         |  |  |  |
|                                                                                                    | 30- (HRASS) Human Resources Associate V Not Selected V                    | Approve         |  |  |  |
|                                                                                                    | 90-(HRIS Apply V Not Selected V                                           | Apply           |  |  |  |
| Otherwise go to Step 7                                                                                                    | (+) Add Row                                                               |                 |  |  |  |
| *If the Salary Rate update is for<br>an RA/TA/DRF, Financial Aid must<br>be added to the Routing Queue.*                                                                                                    |                                                                           |                 |  |  |  |

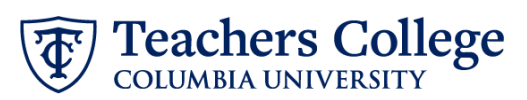

| STEP 6 | A: Include Budget AND       |                                                                                                    |                                       |                  |                 |
|--------|-----------------------------|----------------------------------------------------------------------------------------------------|---------------------------------------|------------------|-----------------|
| Grants | as approvers in the routing | 90 - (HRIS) HRIS Apply                                                                                  |                                       | V Not Selecter   | 1               |
| queue  |                             | 20 (maj mas 444)                                                                                        |                                       |                  | -               |
| a.     | Click Add Row.              | + Add Row a.                                                                                            |                                       |                  |                 |
| b.     | Go to the empty row         | Routing Queue                                                                                           |                                       |                  |                 |
|        |                             | Approval Level                                                                                          | User Name                             |                  | Required Action |
|        |                             | 5 - (DEPT) Department or OSP for Grad.                                                                  | ► Not Selected                        |                  | Approve         |
|        |                             | 9 - (VP/VPR) Vice President/Vice Provost                                                                | ► Not Selected                        |                  | Approve         |
|        |                             | 24 - (CONTR) Budget/Grant                                                                               | ✓ Not Selected                        |                  | Approve         |
|        |                             | 30 - (HRASSC) Human Resources Associate                                                                 | ► Not Selected                        |                  | Approve         |
|        |                             | 90 - (HRIS) HRIS Apply                                                                                  | ✓ Not Selected                        |                  | Apply           |
|        |                             | Not Selected <b>b.</b>                                                                                  | ✓ Not Selected                        |                  | Not Selected    |
|        |                             | + Add Row                                                                                               |                                       |                  |                 |
| STED 6 | A (continued)               |                                                                                                    |                                       |                  |                 |
| JILF 0 | A (continued)               | 90 - (HRIS) HRIS Apply                                                                                  |                                       | ~                |                 |
| c.     | From the drop down.         | Not Selected                                                                                            |                                       |                  |                 |
|        | select <b>27- Grants.</b>   |                                                                                                    |                                       |                  |                 |
| d.     | In User Name, select John   | 20-(BUDGET) BUdget                                                                                      | · · · · · · · · · · · · · · · · · · · | ~<br>_           |                 |
|        | Hernandez as the            | 24 - (CONTR) Budget/Grant                                                                               |                                       |                  |                 |
|        | approver.                   | ( 27 - (GRANTS) Grants                                                                                  |                                       |                  |                 |
| e.     | In Required Action, select  | 28 - (FINAID) Financial Aid                                                                             |                                       | -                |                 |
|        | Approve.                    | 29 - (VPRVST) Vice Provost's Office                                                                     |                                       |                  |                 |
|        |                             | 30 - (HRASSC) Human Resources Associate                                                                 |                                       |                  |                 |
|        |                             |                                                                                                    |                                       | •                |                 |
|        |                             | Routing Queue                                                                                           |                                       |                  |                 |
|        |                             | Approval Level Us                                                                                       | ser Name                              | Required Action  | Remove          |
|        |                             | 5 - (0577) Department or OSP for Grad.     No     S - (V97VPR) Vice President Vice Provest     V     No | ot Selected                           | Арргом<br>Арргом | ~               |
|        |                             | 24-(CONTR) Budget/Grant V                                                                               | tot Selected                          | Арргоне          | ~               |
|        |                             | 30 - (HRASSC) Human Resources Associate                                                                 | iot Selected                          | Approve          | ~               |
|        |                             | 00 - (rett5) H#t5 Apply                                                                                 | or selected                           | Apply            | v               |
|        |                             | 27 - (SRWHTS) STARTS V                                                                                  | or selected d. v                      | Not Selected C.  | × 🗓             |
|        |                             | (+) Add Row                                                                                             |                                       |                  |                 |

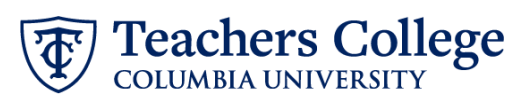

| Comments                                                                                                    |
|----------------------------------------------------------------------------------------------------|
| Update Title to: Professor of Ergonomic Function                                                                                                    |
|                                                                                                    |
| Remaining Characters : 3952                                                                                                    |
|                                                                                                    |
|                                                                                                    |
| Save                                                                                                    |
| Electronic Personnel Action Form                                                                                                    |
| Crear the Information for the EMA and either Seve or Submit      Details      Inmunction     Inmunction     Information Stature     Waving     Approval Cengory      day on 2023      Ourly Date     day on 2023      Ourly that     results a required flat. |
| Remaining characters . 4000                                                                                                    |
| Delete     Save     Submit       New EPAF     EPAF Originator Summary                                                                                                    |
| Home + Bersonel Action Sector (Personel Action Form  Electronic Personnel Action Form    tere the efformation for the PAI and effort Size or Science  Details                                                                                                 |
| neme en u inzuazion inzuazion anno Approvi Cargov<br>Guery Date<br>Buldi 2023                                                                                                    |
|                                                                                                    |